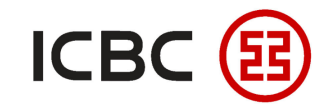

# Three steps to check remittance status via GPI

—ICBC Singapore Branch——

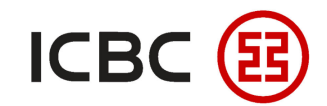

# SWIFT GPI Introduction

- SWIFT GPI is a Global Payment Innovation technology launched by SWIFT. ICBC Singapore Branch has further improved the speed and transparency of cross-border payments and Singapore's local MEPS + remittances through this technology.
- Customers can log in to ICBC Singapore corporate online banking to check the remittance status with one click; after the remittance reaches the beneficial bank, the remitter will receive a notify SMS.
- Swift GPI allows customers to track the status of remittance funds in the same way they track consolidated logistics information.

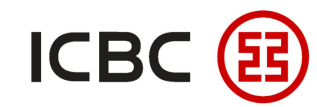

### Three steps to check remittance status via GPI

STEP 1 Log in to corporate online banking, click *Payment&Transfer*  $\rightarrow$  *Remittance*  $\rightarrow$  *Check*  $\rightarrow$  set filters  $\rightarrow$  *Inquiry* :

| + Transfer                                  |   |       |                    |                        |                        |                |           |                    |               |                                                                                                    |                   |                          |                   |
|---------------------------------------------|---|-------|--------------------|------------------------|------------------------|----------------|-----------|--------------------|---------------|----------------------------------------------------------------------------------------------------|-------------------|--------------------------|-------------------|
| + Transfer Batches                          |   | Check |                    |                        |                        |                |           |                    |               |                                                                                                    |                   |                          |                   |
| <ul> <li>Remittance</li> </ul>              |   |       |                    |                        | Remitting unit:        | XC             |           | ea:Singapore)      |               | <ul> <li>Image: A start of the start of the start of</li></ul> |                   |                          |                   |
| - My reservation                            |   |       |                    |                        | Remittance type:       | Real-time V    |           |                    |               |                                                                                                    |                   |                          |                   |
| - Create                                    |   |       |                    |                        | Date:                  | 01-10-2019     | 1-01-2020 | Pending for proces | ssing         |                                                                                                    |                   |                          |                   |
| - Check                                     |   |       |                    |                        |                        |                |           |                    |               |                                                                                                    |                   |                          |                   |
| - Saved Record                              |   |       |                    |                        |                        |                |           | Inquiry            |               |                                                                                                    |                   |                          |                   |
| Remittance receipt                          |   |       |                    |                        |                        |                |           |                    |               |                                                                                                    |                   |                          |                   |
| + ICBC EXPRESS                              |   |       | Instruction No.    | ID of Submit<br>Person | Submit On              | Remittance A/C | Currency  | Debit Amount       | Receiving A/C | Receiving<br>Currency                                                                                                    | Remittance Amount | Instruction<br>Status    | Remitta<br>progre |
| + Batch remittance                          |   |       | <u>A 82</u>        | AMY 103                | 01-10-2019<br>15:47:20 | 0103           | SGD       | SGD 138.78         | 0 0           | USD                                                                                                    | USD 100.00        | Remittance<br>successful | Inquir            |
| Operation Guide     Local SGD G3 remittance | • |       | <u>A 83</u>        | AMY 103                | 01-10-2019<br>15:52:02 | 0103           | SGD       | SGD 19.38          | 00 21         | HKD                                                                                                    | HKD 110.00        | Remittance<br>successful | Inquir            |
|                                             |   |       | <u>A 84</u>        | AMY 103                | 01-10-2019<br>16:22:27 | 0103           | SGD       | SGD 182.98         | 1             | EUR                                                                                                    | EUR 120.00        | Remittance<br>successful | Inquir            |
|                                             |   |       | <u>A 85</u>        | AMY 103                | 01-10-2019<br>16:26:15 | 0103           | SGD       | SGD 25.21          | 126 1798      | CNY                                                                                                    | CNY 130.00        | Remittance<br>successful | Inquir            |
|                                             |   |       | <u>A 89</u>        | AMY 103                | 25-10-2019<br>11:19:47 | 0103 )         | SGD       | SGD 417.20         |               | USD                                                                                                    | USD 300.08        | Remittance<br>successful | Inquir            |
|                                             |   |       | <u>A</u> <u>90</u> | AMY 103                | 25-10-2019<br>11:21:33 | 0103           | SGD       | SGD 417.22         |               | USD                                                                                                    | USD 300.09        | Remittance<br>successful | Inquir            |
|                                             |   |       |                    |                        |                        |                |           |                    |               |                                                                                                    |                   |                          |                   |

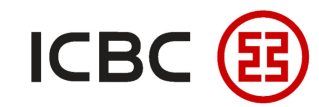

STEP 2

### Three steps to check remittance status via GPI

### Check the status of the remittance in the pop-up window :

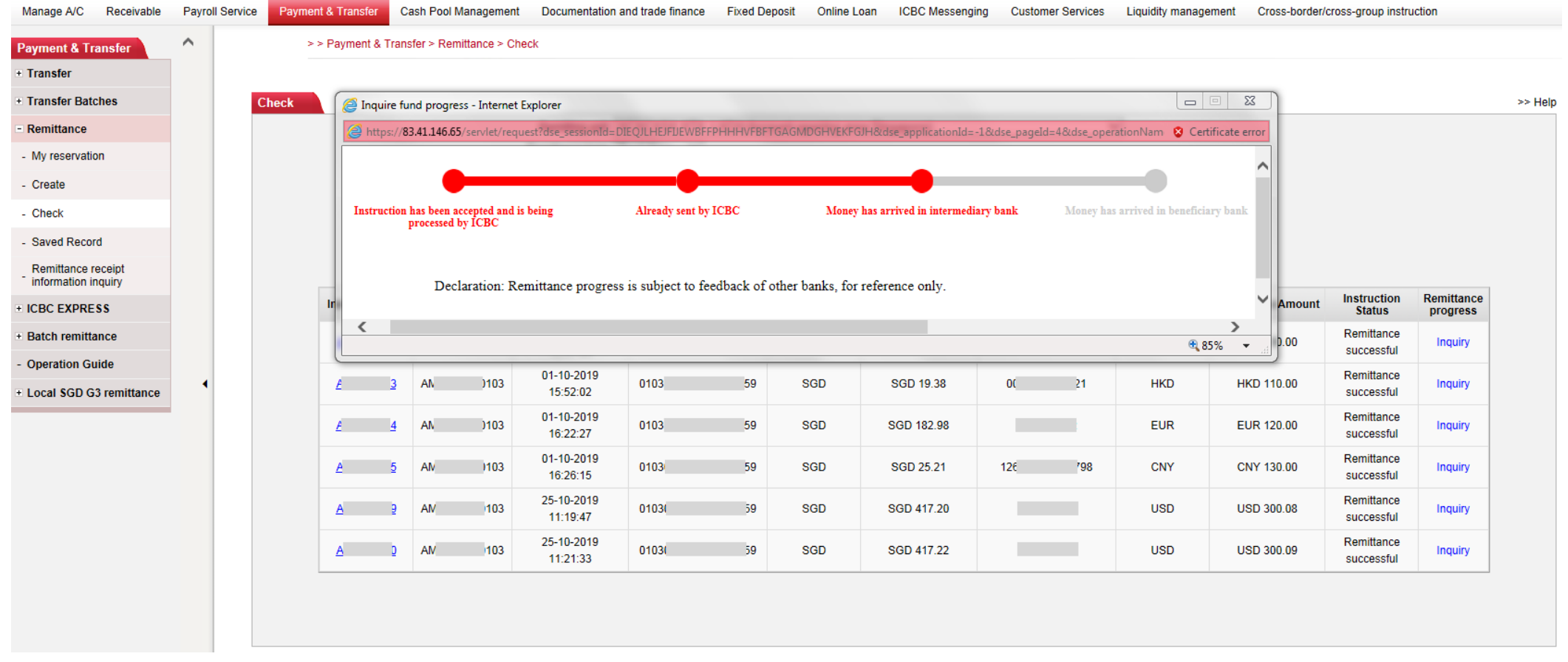

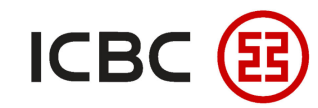

STEP 3

## Three steps to check remittance status via GPI

After the money is sent from the intermediate bank, the sender will receive a text message :

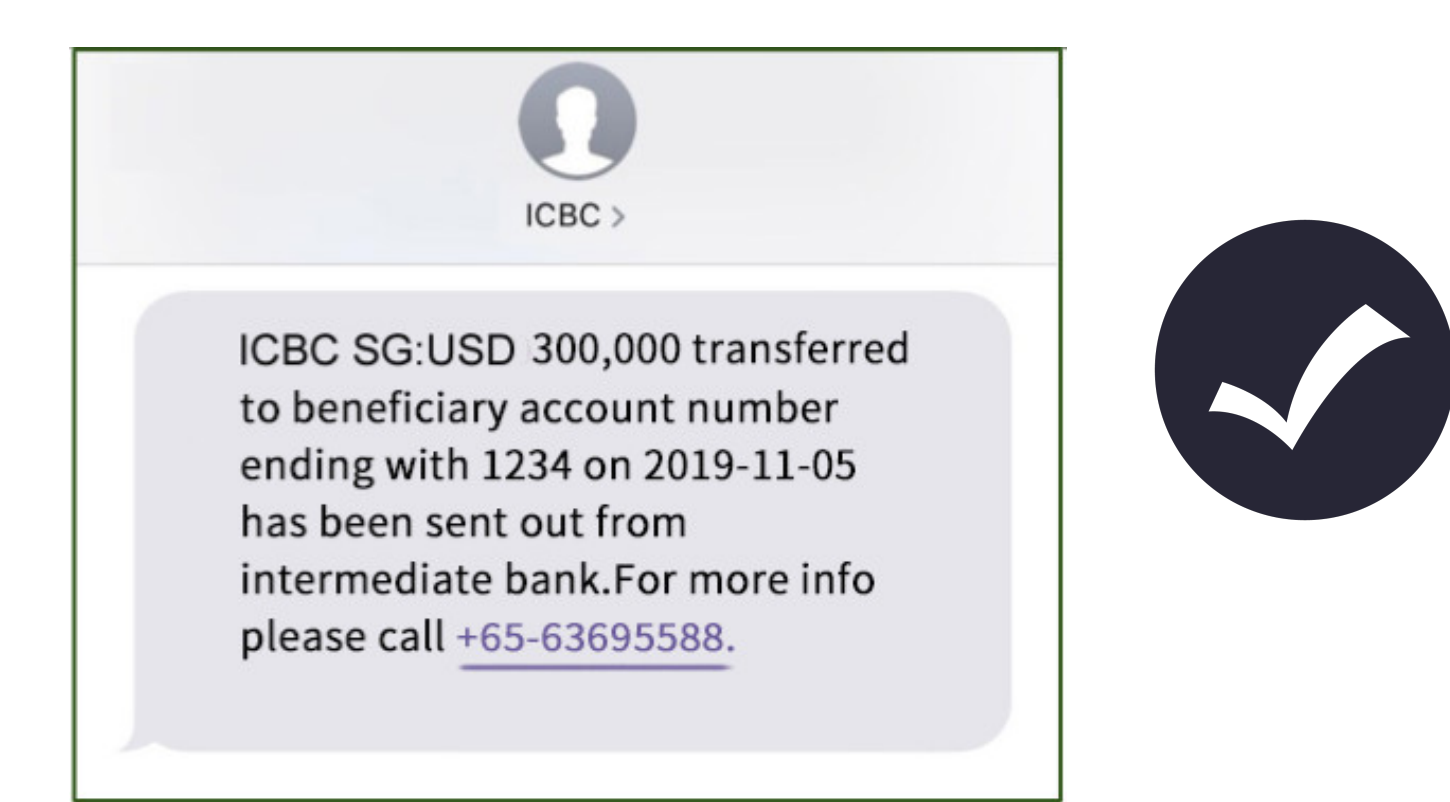

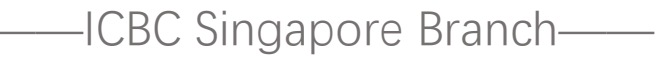

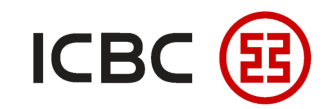

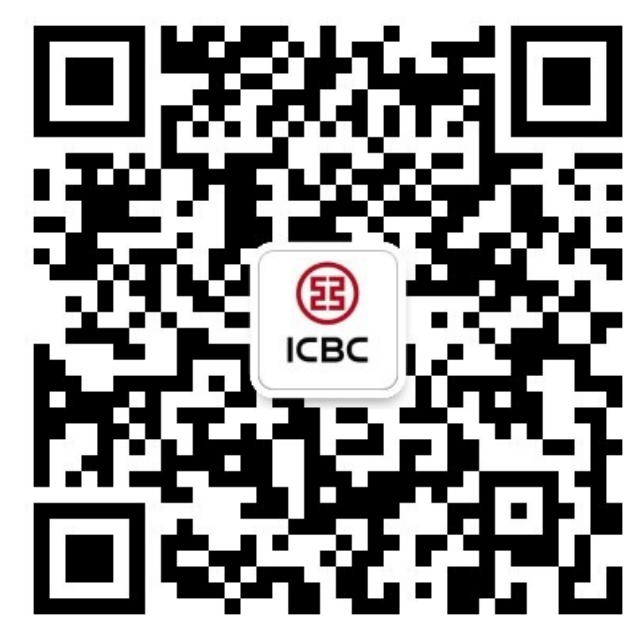

For more details, please scan the QR code on the left and follow our **WeChat** official account !

For more introduction of ICBC Corporate Internet Banking, please visit our Website:

WWW.ICBC.COM.SG

HOME >Commercial Bank Business >Internet Banking >Corporate Internet Banking

If you have any queries or need any help, please contact your **RM in-charge** or contact us.

Attn: Cash Management Hub Email: cmh@sg.icbc.com.cn

DID: (65)6436 6508